# マスタ登録(データ伝送)

総合振込、給与・賞与振込、口座振替、 C-NET(標準型)、C-NET(スピード型)、 C-NET(CCS扱い)、トータルネット

「資金移動」メニューをクリックしてください。

#### 手順1 業務を選択

続いて業務選択画面が表示されますので、「総合振込」、「給与・賞与振込」、「口座振替」、「C-NET(標準型)」、 「C-NET(スピード型)」、「C-NET(CCS扱い)」、「トータルネット」のいずれかのボタンをクリックしてくだ さい。

|                                         |       |                                                  |                   | 員並移到                               |  |
|-----------------------------------------|-------|--------------------------------------------------|-------------------|------------------------------------|--|
| ★ ■ ● ● ● ● ● ● ● ● ● ● ● ● ● ● ● ● ● ● |       | 承認                                               | 重                 | <b>↓</b><br>サービス連携                 |  |
| 資金移動 業務選択                               |       |                                                  |                   | BSSK001                            |  |
|                                         |       |                                                  |                   |                                    |  |
| 振込振替                                    | >     | 企業が持つ                                            | 口座から他の口座へ         | の資金移動を行うことができます。                   |  |
| 総合振込                                    | >     | 企業が持つ<br>とができま                                   | ア預金口座から、取引<br>∶す。 | 毎に振込先口座情報、日付、及び金額を指定し、複数の振込を一括で行うこ |  |
| 給与・賞与振込                                 | 企業が持つ | 企業が持つ預金口座から、指定した各社員の口座、日付、及び金額を指定し、振込を行うことができます。 |                   |                                    |  |
| 口座振替                                    | 請求先口座 | 請求先口座情報、日付、及び金額を指定し、複数の請求を一括で行うことができます。          |                   |                                    |  |
| C-NET (標準型)                             | 請求先口座 | 請求先口座情報、日付、及び金額を指定し、複数の請求を一括で行うことができます。          |                   |                                    |  |
| C-NET (CCS扱い)                           | 請求先口座 | 請求先口座情報、日付、及び金額を指定し、複数の請求を一括で行うことができます。          |                   |                                    |  |
| トータルネット                                 | >     | 請求先口座                                            | 「情報、日付、及び金        | 額を指定し、複数の請求を一括で行うことができます。          |  |
| <b>地</b> 方税納付                           | >     | 企業が持つ<br>できます。                                   | 預金口座から、各社         | 員の市町村税納付先情報、日付、及び金額を指定し、代行納付を行うことが |  |
| 税金・各種料金の払込み(ペイジー)                       | >     | Pay-easy                                         | (ペイジー) マークカ       | 表示された税金・公共料金等の払込みを行うことができます。       |  |

### 手順2 作業内容を選択

| <b>総合振込 作業内容選択</b>    |                                                                | BSGF001 | 作業内突選択両面が表示されま               |
|-----------------------|----------------------------------------------------------------|---------|------------------------------|
| 取引の開始                 |                                                                |         | すので、「振込先(請求先)の管              |
| 振込データの新規作成            | > 総合無込の取引を開始できます。                                              |         | 埋」ホタンをクリックし、手順3<br>へお進みください。 |
| 作成中振込データの修正・削除        | ↑ 作成途中やエラーとなった振込データを修正、耐除できます。 また、ここから振込無償へ切り猶えができます。          |         |                              |
| 過去の振込データからの作成         | 過去の取引を再利用して、総合振込の取引を開始できます。<br>また、ここから**切踏済み*の取引も再利用できます。      |         |                              |
| 取引の開始(ファイル受付)         |                                                                |         |                              |
| 振込ファイルによる新規作成         | > 振込ファイルの指定により、総合振込の取引を開始できます。                                 |         |                              |
| 作成中振込ファイルの再送・削除       | 作成途中やエラーとなった振込ファイルを再送、刑除できます。 また、ここから預込無償へ切り貸えができます。           |         |                              |
| 取引状況の照会               | _                                                              |         |                              |
| 振込データの取引状況照会          | > 伝送系取引の詳細情報、取引履歴を照会できます。                                      |         |                              |
| 振込データの日別・月別状況照会       | > 過去に行った取引の状況を照会できます。                                          |         |                              |
| 振込データの引戻し             | _                                                              |         |                              |
| 承認待ちデータの引戻し           | ご自身が依頼した取引の引戻しができます。<br>なお、引戻しを行った取引は、修正して再展承認を依頼できます。         |         |                              |
| 振込先の管理                |                                                                |         |                              |
| 振込先の管理                |                                                                |         | 振込先の管理                       |
| <br>振込先のグループ管理/ファイル登録 | おしたグループの新規登録や登録振込先グループの変更、制除ができます。<br>また、登録振込先の得報をファイルに出力できます。 |         | ·                            |
|                       |                                                                |         |                              |

.....

.....

※「振込先(請求先)の管理」振込先(請求先)の新規登録や、グループ登録、登録振込先(請求先)の変更、削除ができます。 また、登録振込先(請求先)の情報をファイルに出力できます。

| 振込先の新規登録<br>振込先の新規登録を行う場合は、「新規登録」ボタンを押してください。<br>振込振音先一覧を参照して総合振込たとして新規登録を行う場合は、「参照登録へ」ボタンを押してください。 |                            |                            |              |              |                         |             |       |      |
|----------------------------------------------------------------------------------------------------|----------------------------|----------------------------|--------------|--------------|-------------------------|-------------|-------|------|
| 辰込先                                                                                                 | の変更・削除                     | / 新規登録                     |              |              |                         |             |       |      |
| <b>、 変</b> 調                                                                                        | 更・削除する振込先口<br>削除を行う場合は、対象の |                            | ボタンを押        | してください       |                         |             | Ð     |      |
| 設入先の                                                                                                | )変更を行う場合は、対象の              | 周辺先を選択の上、「変更」<br>「変更」      | ボタンを押<br>全7f | してください。<br># | 9                       |             |       | 新規登録 |
|                                                                                                    |                            | 並び順: 登録名                   |              |              | ▼ 昇順 ▼                  | 表示件数: 10件 🔻 | (再表示) |      |
| 選択                                                                                                  | 登録名<br>受取人名                | 金融機関名<br>支店名               |              | 口座番号         | EDI情報/<br>顧客コード         | 手数料         | 表示    |      |
| 0                                                                                                   | オヤチバコウコウミ<br>ホヤチバュウュウミ     | 干葉興業銀行(0135)<br>干葉支店(111)  | 当座           | 3230003      | 顧客1:5678900301<br>顧客2:3 | 当方負担        | (詳細)  |      |
| 0                                                                                                   | オヤチバコウゴロウ<br>ホヤチバコウゴロウ     | 干葉興業銀行(0135)<br>干葉支店(111)  | 普通           | 3230005      | 顧客1:5678900302<br>顧客2:1 | 当方負担        |       |      |
| 0                                                                                                   | オヤチバコウシンノスケ<br>オヤチバュウシンノスゥ | 千葉興業銀行(0135)<br>蘇我支店(120)  | 普通           | 3230004      | 顧客1:5678900301<br>顧客2:4 | 当方負担        | (詳細)  |      |
| 0                                                                                                   | オヤチバコウジユウロウ<br>ホヤチバコウジュウロウ | 干葉興業銀行(0135)<br>干葉支店(111)  | 普通           | 3230010      | 顧客1:5678900303<br>顧客2:3 | 当方負担        | (詳細)  |      |
| 0                                                                                                   | オヤチバコウナナ<br>オヤチバコウナナ       | 千葉興業銀行(0135)<br>浜野支店(121)  | 普通           | 3230007      | 顧客1:5678900302<br>顧客2:3 | 当方負担        | (詳細)  |      |
| 0                                                                                                   | オヤチバコウハチベイ<br>オヤチバコウルチベイ   | 干葉與業銀行(0135)<br>干葉支店(111)  | 莆通           | 3230008      | 顧客1:5678900303<br>顧客2:1 | 当方負担        | (詳細)  |      |
| 0                                                                                                   | オヤチバコウロクスケ<br>オヤチバコウロクスケ   | 干葉與業銀行(0135)<br>本店営業部(110) | 普通           | 3230006      | 顧客1:5678900302<br>顧客2:2 | 当方負担        | (詳細)  |      |
|                                                                                                    |                            | ■ 削除                       |              |              | / 変更                    |             | 印刷    |      |
|                                                                                                    |                            |                            |              |              |                         |             |       |      |
| 辰込先<br>国数の49                                                                                        | 30選択削除<br>副次先の削除を行う場合は     | 「複数選択削除へ」ボタンを              | 細してくだ        | さい           |                         |             |       |      |
| 2000310                                                                                             | 22007H38/CT3 7-88E164      |                            |              | R削除へ         |                         |             |       |      |
|                                                                                                    |                            |                            |              |              |                         |             |       |      |
|                                                                                                    |                            |                            |              |              |                         |             |       |      |

# 手順3 振込先(請求先)新規登録・変更・削除

.....

.....

.....

.....

\_\_\_\_\_

## 手順4 振込先 (請求先) 情報入力

| 合振込 振込先常                       | 報入力                    |                                                                        | BSFK           |
|--------------------------------|------------------------|------------------------------------------------------------------------|----------------|
| 記先情報を入力 登録                     | 1 <del>1</del> 7       |                                                                        |                |
| 以下の頃目を入力の上、「営<br>ワンタイムバスワードは、ご | 2課」ボタンを押し<br>2利用のトークンを | てください。<br>ご確認ください。                                                     |                |
| 振込先情報                          | _                      |                                                                        |                |
| 会制用网名                          | 63A                    |                                                                        |                |
|                                | 60 M                   |                                                                        | a tolekt       |
|                                | 65 <b>8</b>            | 単内数字7形以内 ▼                                                             |                |
|                                | 45.98                  |                                                                        | 半角30文字以内[漢字不可] |
|                                |                        |                                                                        | 全角30文字以内[半角可]  |
| ED155時/<br>厳市コード               | C                      | EDIS報     年発20次年30月     年発20次年30月     年発数10回520月     年発数10回520月        |                |
|                                |                        | 四 单角数字10%运行                                                            |                |
|                                |                        | 5万称品<br>(大万称品 (伝統部み合称)<br>(大万称品 (成定合称) 「1 (学典指示书伝記))                   |                |
|                                |                        | 01.16<br>19.25<br>03.9755<br>04.65005単程<br>05.888888888888888888888888 |                |
| 認証情報                           |                        |                                                                        |                |
| 72976707-1                     | esta.                  |                                                                        |                |
|                                |                        |                                                                        |                |
|                                |                        | 戻る 登録 >                                                                |                |

振込先(請求先)情報入力画面が表示されます。金 融機関名欄の「文字ボタンによる入力」をクリック します。

#### 手順4-1 金融機関検索

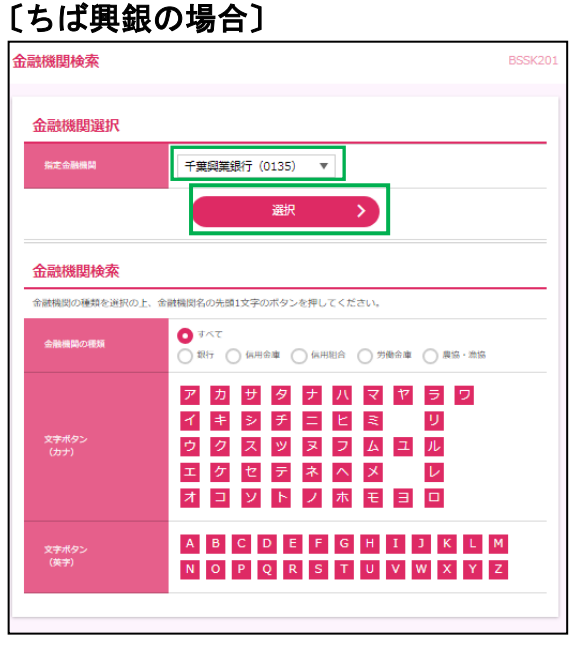

〔ちば興銀の場合〕

指定金融機関欄を確認し、「**選択」**ボタンをクリッ クします。

[他行を選択する場合] 当該金融機関の頭1桁を金融機関検索欄の文字ボ タンから選択クリックすると下段に◎金融機関検 索結果として候補が出てきます。 該当する金融機関を選択し、「選択」ボタンをクリ ックします。

#### 〔他行を選択する場合〕

| 金融                                                                                                  | 機関選択             |                                                                       |  |  |  |
|----------------------------------------------------------------------------------------------------|------------------|-----------------------------------------------------------------------|--|--|--|
| -16.2                                                                                               | 医金融機関            | 千葉與葉銀行 (0135) ▼                                                       |  |  |  |
|                                                                                                    |                  | 選択 >                                                                  |  |  |  |
| 金融                                                                                                  | 機関検索             |                                                                       |  |  |  |
| 金融模                                                                                                 | 観の種類を選択の上、       | 金融機関名の先頭1文字のボタンを押してください。                                              |  |  |  |
| <b>≙</b> ∎                                                                                          | 機関の種類            | <ul> <li>● すべて</li> <li>● 類行 ○ (4円台庫 ○ 4円相台 ○ 労働台庫 ○ 異協・漁協</li> </ul> |  |  |  |
| ア カ サ タ ナ ハ マ ヤ ラ ワ<br>イ キ ジ チ ニ ヒ ミ リ<br>つ ク ス ツ ヌ フ ム ユ ル<br>エ ケ セ テ ネ ヘ メ レ<br>オ コ ソ ト ノ ホ モ ヨ ロ |                  |                                                                       |  |  |  |
| 文寸<br>(列                                                                                            | *ボタン<br>(字)      | A B C D E F G H I J K L M<br>N O P Q R S T U V W X Y Z                |  |  |  |
| <b>£6</b> /                                                                                         | ŧ                |                                                                       |  |  |  |
| 避祝                                                                                                  | 金融機関:            | っナる 金融機関名                                                             |  |  |  |
| 0                                                                                                   | 9( <b>3</b> )    | 京業銀行(0522)                                                            |  |  |  |
| 0                                                                                                   | かわえそうひすン         | 気仙沼供用会庫(1175)                                                         |  |  |  |
| 0                                                                                                   | \$45739539455595 | 醫視庁職員保用組合(2271)                                                       |  |  |  |
| 0                                                                                                   | 945°5595         | 京逛保用組合(2526)                                                          |  |  |  |
| 0                                                                                                   | 541*9/0430       | 計板別農業協同組合(3350)                                                       |  |  |  |
| 0                                                                                                   | 92#9748979839    | · 県央受川農業協同組合(5153)                                                    |  |  |  |
|                                                                                                    |                  | Jack N                                                                |  |  |  |

## 手順4-2 支店検索

続けて支店検索を行います。

| 支店検索                   | BS                                                                                                    | essk202 当該支店名の頭1桁を支店検索欄の文字ボタ<br>ンから選択クリックすると下段に支店検索結 |
|------------------------|----------------------------------------------------------------------------------------------------|------------------------------------------------------|
| 支店検索                   |                                                                                                    | 果として候補が出てきます。                                        |
| 支店名の先頭1文字のボタ           | ンを押してください。                                                                                                    |                                                      |
| 金融機関名                  | 千葉興興銀行(0135)                                                                                                    |                                                      |
| 文字ボタン<br>(カナ)          | ア     力     サ     タ     ナ     八     マ     ヤ     ラ     ワ       イ     キ     シ     チ     ニ     ヒ     ミ     リ       イ     キ     シ     チ     ニ     ヒ     ミ     リ       ウ     ク     ス     ツ     ヌ     ク     ム     ユ     ル       エ     ケ     セ     デ     ネ     ヘ     メ     レ       オ     コ     ソ     ト     ノ     木     モ     ヨ     ロ |                                                      |
| 文字ボタン<br>(英字)          | A       B       C       D       E       F       G       H       I       J       K       L       M         N       O       P       Q       R       S       T       U       V       W       X       Y       Z                                                                                                    |                                                      |
| 全1件                    |                                                                                                    |                                                      |
| 選択 支店力力                | H名 支店名                                                                                                    |                                                      |
| <ul><li>た)テン</li></ul> | 本店営業部(110)                                                                                                    |                                                      |
| <                      | 戻る 選択 >                                                                                                    |                                                      |

.....

# 手順4-3 科目 口座番号、受取人名を入力

| 総合振込 振込先情報入力     BSFK003       取込先情報を入力     登録完了       以下の項目を入力の上、「登録」ボタンを押してください、<br>ワンタイムパスワードは、ご利用のトークンをご確認ください。     1       振込先情報     1 |
|----------------------------------------------------------------------------------------------------|
| 武先情報を入力     登録売了       以下の頃目を入力の上、「登録」ボタンを押してください。     ワンタイムパスワードは、ご利用のトークンをご確認ください。     振込先情報                                              |
| R下の項目を入力の上、「登録」ボタンを押してください。<br>フンタイムパスワードは、ご利用のトークンをご確認ください。<br><mark>辰込先情報</mark>                                                          |
| 振込先情報                                                                                                    |
| <b>振达无情報</b>                                                                                                    |
|                                                                                                    |
| ▲融調異名 2/名 千葉與異議行 (0135) Q 全部機関約2を検索                                                                                                    |
| 288 23 本店営業部(110) (0、支店名を検索                                                                                                    |
| <b>料田 口楽書寺 ②項 普通 ▼</b> 0000001 平角数字7相以内                                                                                                    |
| <b>実物人名 の</b> 新 <sup>1</sup> 30 か3 半角30文字以内 [漢字不可]                                                                                          |
| <b>登錄名</b> 全角30文字以内[平角可]                                                                                                    |
| EDI携程/ EDI携程 半角20文字以内                                                                                                    |
| ■茶コード<br>● 編茶コード1/2 / 単角数字10組以内                                                                                                    |
| 登録支払合舗 円 半角数字10份以内                                                                                                    |
| ○ 出方発用                                                                                                    |
| 手直結         先方負担(管健選身金額)            先方負担(指定金額)           円 半負数子4桁以内                                                                         |
| 01 1G                                                                                                    |
| 02 2G     所属グループ     03 がソソン                                                                                                    |
| <ul> <li>04 その他の業者</li> <li>05 aaaaaaaaaaaaaaaaaaaaaaaaaaaaaaaaaaaa</li></ul>                                                               |
| EDET/HEAD                                                                                                    |
|                                                                                                    |
|                                                                                                    |
|                                                                                                    |
| < 戻る 登録 >                                                                                                    |
|                                                                                                    |

# 手順5 振込先(請求先)登録完了

| 総合 | <b>振込 振込先登録完了</b>                      |                                | BSFK005 |                                 |
|----|----------------------------------------|--------------------------------|---------|---------------------------------|
| 擫  | 込先情報を入力 登録完了                           |                                |         | 振込先(請求先)登録が1件で<br>きました。         |
| ]  | 以下の内容で振込先を登録しました。<br>さらに振込先を登録する場合は、「! | 。<br>成込先の追加登録へJ ボタンを押してください。   |         | 続けて登録を行う場合には、<br>「振込先(請求先)の追加登録 |
| ł  | 辰込先情報                                  |                                |         | へ」ボタンをクリックし手順4                  |
|    | 金融機関名                                  | 千葉興業銀行 (0135)                  |         | の操作を繰り返し行います                    |
|    |                                        | 本店営業部 (110)                    |         |                                 |
|    | 科目 口塵番号                                | 菁通 0000001                     |         |                                 |
|    | 受取人名                                   | £48 CL 748                     |         |                                 |
|    | 登録名                                    | チバコウ ハナコ                       |         |                                 |
|    | 顧客コード1/2                               | - / -                          |         |                                 |
|    | 登録支払金額                                 | 0FJ                            |         |                                 |
|    | 手数料                                    | 当方負担                           |         |                                 |
|    | 所属グループ                                 | -                              |         |                                 |
|    |                                        |                                |         |                                 |
|    |                                        | 振込先の追加登録へ                      |         | 振込先(請求先)の追加登録へ                  |
|    | < 7                                    | ホームへ 【< 総合振込先管理メニューへ】【< 振込先一覧へ |         |                                 |
|    |                                        |                                |         |                                 |
| 1  |                                        |                                |         |                                 |

.\_.\_.............

.....

.....

.....